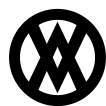

Knowledgebase > SalesPad > EDI > EDI 945 - Warehouse Shipping Advice

# EDI 945 - Warehouse Shipping Advice

Megan De Freitas - 2025-06-12 - EDI

# **Overview**

The EDI 945 Warehouse Shipping Advice transaction confirms a shipment. A warehouse can use this transaction to notify a trading partner that a shipment has been made.

# **Prerequisites**

Before continuing with the EDI 945 configuration, make sure EDI is properly configured in SalesPad by reviewing the following documentation:

- EDI Installation
- EDI Processing
- Data Cross Reference
- Business Object Mapping
- EDI Server Connection Setup
- EDI Trading Partner Setup Steps

### **Data Cross Reference**

Select the EDI tab on the ribbon and open the Data Cross Reference screen.

| 🗊 Data Cross Reference 🗙 |                                                         |
|--------------------------|---------------------------------------------------------|
| 📑 Close 🛛 Refresh 🛛 🛃 Sa | ve                                                      |
| Partners:                |                                                         |
| 🕂 New 🔻 📄 Copy 💥 Dele    | ete 🛛 🕞 Export Selected 🦙 Import 📧 Import Into Selected |
| Trading Partner ID       | EDI                                                     |
|                          |                                                         |
| 000ALLCERT               | 945 Warehouse Shipping Advice                           |
|                          |                                                         |
|                          |                                                         |

 $Click \ the \ New \ button \ to \ add \ a \ new \ trading \ partner \ and \ set \ the \ following \ columns:$ 

ColumnValueTrading Partner IDTrading partner ID from the EDI order header, such as 000ALLCERTPartnership"Warehouse"Customer Num(Leave blank)WarehouseWarehouse/locationEDI945 Warehouse Shipping Advice

Make sure the new trading partner is selected and then fill out the following mapping tabs as needed:

- Addresses
- Items
- Units of measures
- Currencies
- Payment terms
- Shipping methods

Save all changes and close the Data Cross Reference screen.

# **Business Object Mapping**

Select the EDI tab on the ribbon and open the Business Object Mapping screen.

| 🇞 945 - 945 🗙     |                   |                  |           |                   |
|-------------------|-------------------|------------------|-----------|-------------------|
| 📑 Close 🛛 ಿ Refre | esh 🛛 🛃 Save      |                  |           |                   |
| Transactions:     |                   |                  |           |                   |
| 🕂 New 📄 Copy      | 💥 Delete 🛛 🕞 Expo | ort Selected 🛭 🦕 | Import    | 🍓 Update All Mapp |
| Mapping Name      | Provider          | EDI              | EDI Descr | iption            |
| RBC 945           | RBC               | RBC              | R 8 C     |                   |
| 945               | SPS Commerce      | 945              | Warehous  | e Shipping Advice |

Click the New button to add a new transaction and set the following columns:

| Column              | Value                                                                                                    |
|---------------------|----------------------------------------------------------------------------------------------------|
| Mapping Name        | Name of the 945 transaction mapping                                                                                |
| Provider            | SPS Commerce                                                                                                    |
| EDI                 | 945                                                                                                    |
| Schema Name         | Shipments                                                                                                    |
| Direction           | In                                                                                                    |
| Document Type       | Sales Document                                                                                                    |
| Document Subtype    | Sales document type and ID in Dynamics GP, e.g. "ORDER WMSORDER"                                                   |
| Trading Partners    | Trading partners to which the mapping applies (trading partners are configured on the Data Cross Reference screen) |
| Commisto Eulfilment | Enclos this to undets foldillusent on the color desument                                                           |

Complete Fulfillment Enable this to update fulfillment on the sales document

The EDI 945 (Warehouse Shipping Advice) and EDI 856 (Ship Notice Manifest) business object mappings share the same default fields. To get the 945 to work correctly, remove the following fields:

- All fields mapped to SalesDocument in the Business Object column except DepositorOrderNumber and PurchaseOrderNumber under the OrderLevel > OrderHeader node. Even the TradingPartnerId field needs to be removed.
- The Static Values under the Shipment > Header > ShipmentHeader node.
- Any fields with a blank **Property Name** column value. For example, the **Shipment > Header > Address** node has various lines with **CustomerAddr** in the **Business Object** column, but it has a blank cell in the **Property Name** column because it isn't used in the 945.

Save all changes and close the Business Object Mapping screen.

# **EDI Processing**

Select the EDI tab on the ribbon and open the EDI Processing screen.

#### Steps

To process an EDI 945 transaction, follow these steps:

1. Click the Send button and select the relevant EDI provider in the prompt.

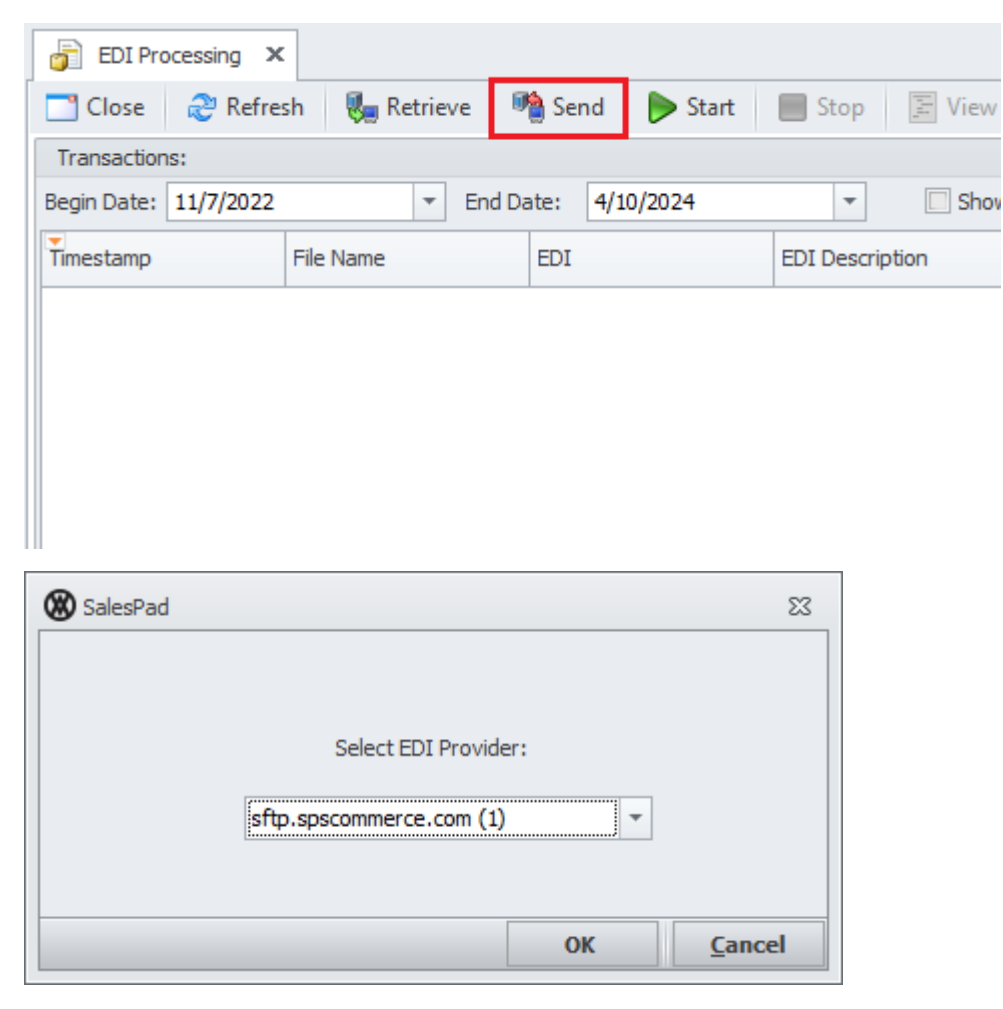

2. Select the 945 XML file that should be processed and click Open.

| Open Open                                         |                       |                   |                              |                  |                   |        | ×   |
|---------------------------------------------------|-----------------------|-------------------|------------------------------|------------------|-------------------|--------|-----|
| $\leftrightarrow \rightarrow \checkmark \uparrow$ | 🔜 > Thi > D           | eskt              | ~                            | С                | Search Desktop    |        | مر  |
| Organize 🔻 New fol                                | der                   |                   |                              |                  | 8                 | • 🔳    | (2) |
| ✓ ★ Quick access dev Desites                      | *                     | Name<br>Local Cu: | stomer                       | Files            |                   |        |     |
| ✓ Downloads ☑ Documents                           | * *                   | 945-SW2           | 321447<br>v-01 Si<br>v-01 Si | 521.xml<br>hares |                   |        |     |
| 🔀 Pictures                                        | *                     | j sprincser       |                              |                  |                   |        |     |
| File                                              | <u>n</u> ame: 945-SW2 | 321447521.xm      | ıl                           | ~                | XML Files (*.xml) | Cancel |     |

3. Select the directory and click OK.

| SalesPad |                     | 23 |
|----------|---------------------|----|
|          |                     |    |
|          | Select a directory: |    |
|          | Download Test       |    |
|          |                     |    |
|          | OK Cance            | ł  |

4. Click the Retrieve button to process the transaction. A message should appear in the Transaction Log grid that the transaction was processed successfully.

| Transaction Log:     |            |                                             |  |  |  |
|----------------------|------------|---------------------------------------------|--|--|--|
| Timestamp            | Status     | Text                                        |  |  |  |
| 4/10/2024 3:51:42 PM | Retrieved  | Document '945-SW2321447521.xml' downloaded. |  |  |  |
| 4/10/2024 3:51:42 PM | Processing | Processing document.                        |  |  |  |
| 4/10/2024 3:51:43 PM | Processed  | Sales Document ORDER ORD1010 saved.         |  |  |  |
| 4/10/2024 3:51:43 PM | Processed  | Sales Document ORDER ORD1010 saved.         |  |  |  |
| 4/10/2024 3:51:44 PM | Processed  | Document processed.                         |  |  |  |
|                      |            |                                             |  |  |  |

Note: Processing errors are usually caused by missing mappings on the Data Cross Reference screen or missing serial/lot numbers in Dynamics GP. Ensure that the packing information in the 945 XML file, such as serial/lot numbers, exists in GP before processing the 945 transaction.

| Transaction Log:     |              |                                                                             |
|----------------------|--------------|-----------------------------------------------------------------------------|
| Timestamp            | Status       | Text                                                                        |
| 4/10/2024 3:49:10 PM | Retrieved    | Document '945-SW2321447521.xml' downloaded.                                 |
| 4/10/2024 3:49:10 PM | Processing   | Processing document.                                                        |
| 4/10/2024 3:49:12 PM | Processed    | Sales Document ORDER ORD 10 10 saved.                                       |
| 4/10/2024 3:49:13 PM | Processed    | Sales Document ORDER ORD 10 10 saved.                                       |
| 4/10/2024 3:49:15 PM | ProcessError | Could not find lot number 20181019_0002 when fulfilling item WIRE-MCD-0001. |
| 4/10/2024 3:49:15 PM | ProcessError | Could not find lot number 20181019_0002 when fulfilling item WIRE-MCD-0001. |
| 4/10/2024 3:49:15 PM | ProcessError | Could not find serial number 20190226_197062 when fulfilling item 100XLG.   |
| 4/10/2024 3:49:15 PM | ProcessError | Could not find serial number 20190226_197061 when fulfilling item 100XLG.   |
|                      |              |                                                                             |
|                      |              |                                                                             |

#### Example

A sample order ORD1010 for the AARONFIT0001 (Aaron Fitz Electrical) customer has a non-tracked item 128 SDRAM, lot-tracked item WIRE-MCD-0001, and serial-tracked item 100XLG. All items have a quantity of 2 and are fully allocated but not yet fulfilled.

| 🗋 (ORDER) OF  | RD1010 ×               |                          |              |                    |                |        |  |
|---------------|------------------------|--------------------------|--------------|--------------------|----------------|--------|--|
| Close         | 🚽 Save 🛛 🕞 Print 🔲     | 🥵 Fulfillment 🛛 🚡 Run    | Script 🛛 📲 S | plit Sales Documen | t 💣 ITT Gene   | ration |  |
| Document Prop | perties                |                          |              |                    |                |        |  |
| Document #:   | ORD 10 10              |                          |              |                    |                |        |  |
| Customer #:   | AARONFIT0001           |                          |              |                    |                |        |  |
| Cust PO:      |                        |                          |              |                    |                |        |  |
| Reg Ship:     | 11/8/2023              |                          |              |                    |                |        |  |
| Ship Method:  | GROUND                 |                          |              |                    |                |        |  |
| Whse:         | WAREHOUSE              |                          |              |                    |                |        |  |
| Currency:     | Z-US\$                 |                          |              |                    |                |        |  |
|               |                        |                          |              |                    |                |        |  |
| Line Items N  | otes Addresses Holds U | Jser Fields Audit Relate | d Documents  | Purchases Quick F  | Report FedEx ( | Quote  |  |
| 🙀 New 🙀       | Delete 📫 Insert 🛛 📳    | Sales Line Resources     | 🛷 Sales Lin  | e Components       |                |        |  |
| Item Number   |                        |                          | Item Cla     | ass Code           |                |        |  |
| 128 SDRAM     |                        |                          |              |                    |                |        |  |
| Line Num      | ▲ Item                 | Description              | Qty          | Qty Allocated      | Qty Fulfilled  |        |  |
| 16,384.       | 00 128 SDRAM           | 128 meg SDRAM            | 2            | 2                  | 0              |        |  |
| 32,768.       | 00 WIRE-MCD-0001       | Multi conductor wire     | 2            | 2                  | 0              |        |  |
| 49,152.       | 00 100XLG              | Green Phone 2 2 0        |              |                    |                |        |  |
|               |                        |                          |              |                    |                |        |  |
|               |                        |                          |              |                    |                |        |  |

The following 945 XML will fulfill and pack order ORD1010:  $% \label{eq:constraint}$ 

<?xml version="1.0" encoding="utf-8"?> 000ALLCERT SQDSHIP000005 2019-06-23 0001 TESTBILL0001 TESTPRO0001 011 2018-07-07 CN PRO123 SE SEAL123 SI EQU123 ST AMYS KITCHEN INC AMYS DRIVE THRU RESTAURANT 58 GOLF COURSE DR W ROHNERT PARK CA 94928-801 US WH PACIFIC COAST WAREHOUSE 3601 Jurupa ONTARIO CA 91761 US M UPS UPS NVAL PP ORD1010 ORD1010 1 P 00076543210000020000 12345678900001 CP BXI 05 175.00000 LB 1 128 SDRAM 2 1 EA 0 WIRE-MCD-0001 2 1 FT 0 LT LOT B 2 100XLG 2 1 EA 0 CL SE 5 2 P 00076543210000020001 12345678900002 CP COL 72 175.00000 LB 2 128 SDRAM 2 1 EA 0 WIRE-MCD-0001 2 1 FT 0 LT LOT1 2 100XLG 2 1 EA 0 CL SE 6 2 3 2251

Non-tracked item fulfillments will be updated to show the assigned quantities:

| Sales Fulfillment - ORD 10 10 |            |     |  |                        |    |            |  |  |
|-------------------------------|------------|-----|--|------------------------|----|------------|--|--|
| Select a line item:           |            |     |  | Fulfillment Detail:    |    |            |  |  |
| Show all lines                |            |     |  |                        |    |            |  |  |
| Item Number                   | Descr      | Qty |  | Not Serial/Lot Tracked | Qt | / Bin      |  |  |
| 128 SDRAM                     | 128 meg S  | 0   |  | RBC                    | =  | RBC        |  |  |
| WIRE-MCD-0001                 | Multi cond | 0   |  |                        |    | AUTOCREATE |  |  |
| 100XLG                        | Green Pho  | 0   |  |                        |    |            |  |  |
|                               |            |     |  |                        |    |            |  |  |
|                               |            |     |  |                        |    |            |  |  |

Lot-tracked item fulfillments will be updated to show the quantities for the specified lots:

|            | Fulfilment Detail: |                       |  |     |                                      | Select a line item:                  |
|------------|--------------------|-----------------------|--|-----|--------------------------------------|--------------------------------------|
|            |                    |                       |  |     |                                      | Show all lines                       |
| Bin        | Qty                | Lot Numbers           |  | Qty | Descr                                | Item Number                          |
| R B C      | =                  | RBC                   |  | 0   | 128 meg S                            | 128 SDRAM                            |
| AUTOCREATE | 1                  | LOT B                 |  | 0   | Multi cond                           | WIRE-MCD-0001                        |
| AUTOCREATE | 1                  | LOT1                  |  | 0   | Green Pho                            | 100XLG                               |
|            |                    |                       |  |     |                                      |                                      |
| AUTOCREATE | = 1                | REC<br>LOT B<br>LOT 1 |  | 0   | 128 meg S<br>Multi cond<br>Green Pho | 128 SDRAM<br>WIRE-MCD-0001<br>100XLG |

Serial-tracked item fulfillments will be updated to show the specified serial items:

| Select a line item: |            |     | Fulfilment Detail: |     |              |  |
|---------------------|------------|-----|--------------------|-----|--------------|--|
| Show all lines      |            |     |                    |     |              |  |
| Item Number         | Descr      | Qty | Serial Numbers     | Qty | Bin          |  |
| 128 SDRAM           | 128 meg S  | 0   | RBC                | =   | 8 <b>8 C</b> |  |
| WIRE-MCD-0001       | Multi cond | 0   | 5                  | 1   | AUTOCREATE   |  |
| <u>100XLG</u>       | Green Pho  | 0   | 6                  | 1   | AUTOCREATE   |  |
|                     |            |     |                    |     |              |  |
|                     |            |     |                    |     |              |  |

The order shipment and packages will be created to match what is detailed in the 945:

| Shipment      | Manufacturing Ord                                                                                            | ders Resources | Service Transfers | Time In Queue    | (0) EDI Order Ch   | anges Cross Dock Sales | Line (0) EDI Order | r Changes 🔨 🕨 |  |  |
|---------------|----------------------------------------------------------------------------------------------------|----------------|-------------------|------------------|--------------------|------------------------|--------------------|---------------|--|--|
| 💢 Remov       | 💢 Remove All Unfulfilled 🛛 🔯 🍓 Get Labels 👌 Print Labels 🍃 EDI 810 - Invoice 🍙 EDI 856 - Advance Ship Notice |                |                   |                  |                    |                        |                    |               |  |  |
| Shipping H    | Shipping Header:                                                                                             |                |                   |                  |                    |                        |                    |               |  |  |
| ASN Numbe     | er: S +                                                                                                    | × Carrier Code | UPS Shipp         | oing Method: GRC | L 🔻 Shipping Da    | te: 11/8/ 🔻 Shippi     | ng Cost: \$0.00    | Ship Co       |  |  |
| Bill of Ladin | g:                                                                                                    | Carrier Pro N  | um: 🔻 Shipj       | oing Weight: 225 | 1.00( Delivery Dat | te: 🔻                  |                    | ASN Sei       |  |  |
|               |                                                                                                    |                |                   |                  |                    |                        |                    |               |  |  |
|               |                                                                                                    |                |                   |                  |                    |                        |                    | F             |  |  |
| Packages      |                                                                                                    |                |                   |                  |                    | Items for LP000000     | 0011               |               |  |  |
| 🕂 New         | 💢 Delete 🛛 🖓 🗘                                                                                               | Copy   Mest P  | ackage   🌦 Unnest | Package          |                    | 👍 Add 👍 Add            | All Unpacked 🛛 💥   | Delete 👻      |  |  |
| Number        | Weight                                                                                                    | Height         | Width Le          | ngth Tracking:   | SSCC               | Item Number:           | UOfM Serial L      | Qty           |  |  |
| LP0000000     | 11 175.00                                                                                                    | 0.00           | 0.00              | 0.00 123456789.  | 0007654321         | : 128 SDRAM            | EACH               | 1             |  |  |
| LP000000      | 12 175.00                                                                                                    | 0.00           | 0.00              | 0.00 123456789.  | 0007654321         | : WIRE-MCD-0001        | FOOT LOT B         | 1             |  |  |
|               |                                                                                                    |                |                   |                  |                    | 100XLG                 | Each 5             | 1             |  |  |
|               |                                                                                                    |                |                   |                  |                    |                        |                    |               |  |  |
|               |                                                                                                    |                |                   |                  |                    |                        |                    |               |  |  |
| L             |                                                                                                    |                |                   |                  |                    |                        |                    |               |  |  |